CDPAY API volanie fakturačného dodatku

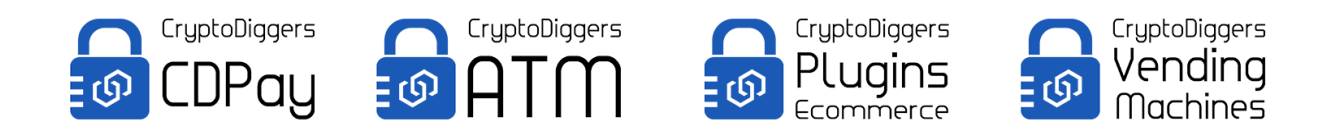

# Úvod

Dokumentácia popisuje volania pre automatizované vytvorenie fakturačného dodatku v systéme CDPAY. Fakturačný dodatok môže byť použitý ako dodatok k bežnej faktúre, ktorý pomôže zobraziť QR kód/y pre všetky meny, ktoré má daný účet použivateľa nastavené v systéme CDPAY pod svojim profilom.

## Nastavenie používateľského profilu

Pre správne fungovanie fakturačného platobného dodatku, musí mať používateľ nastavené svoje adresy kryptomien, ktoré chce akceptovať. Pre používateľov využívajúcich prechod do EUR/CZK nastavujeme všetky adresy (pokiaľ nie je dohodnuté ináč).

|                                                                                    | Cashiers/Accountant        |                                                                                                    |
|------------------------------------------------------------------------------------|----------------------------|----------------------------------------------------------------------------------------------------|
| BITCOIN WALLET ADDRESS                                                             | Wallet settings            | LITECOIN WALLET ADDRESS                                                                                 |
| Wallet address                                                                     | Payment frame language     | Wallet address                                                                                          |
| mmUTq2z1ApWBikbkkMwufi4tvu3PUX                                                     | 15 Bank details            | n2L7vzTL5XBjQa8N5deH2VySXHptFCiBTy                                                                      |
| PIN                                                                                | Add callback               | PIN                                                                                                    |
| eg. 1234                                                                           | Edit callback              | eg. 1234                                                                                                |
| -0                                                                                 |                            |                                                                                                    |
|                                                                                    | Remove callback            |                                                                                                    |
|                                                                                    | Remove callback<br>Unlock  | Unlock                                                                                                  |
|                                                                                    | Remove caliback<br>Unlock  | Unlock                                                                                                  |
|                                                                                    | Remove caliback<br>Unlock  | Unlock                                                                                                  |
|                                                                                    | Remove caliback<br>Unlock  | Unlock                                                                                                  |
|                                                                                    | Remove caliback<br>Unlock  | Unlock                                                                                                  |
| ZCASH WALLET ADDRESS                                                               | Unlock                     | Unlock<br>MONERO WALLET ADDRESS                                                                         |
| ZCASH WALLET ADDRESS<br>Wallet address                                             | Remove caliback<br>Unlock  | Unlock<br>MONERO WALLET ADDRESS<br>Wallet address                                                       |
| ZCASH WALLET ADDRESS<br>Wallet address<br>tmUKUxXTVPzv6txnh1i7RjrZS1SiCWT5H        | Bermove caliback<br>Unlock | Uniock<br>MONERO WALLET ADDRESS<br>Wallet address<br>9t7t3xLTUeGLS5qNS1M8n4HiX41nfsG6WC5z19CgMdU        |
| ZCASH WALLET ADDRESS<br>Wallet address<br>tmUKUxXTVPzv6txnh1i7RjrZS1SiCWT5H<br>PIN | SHIG                       | Unlock<br>MONERO WALLET ADDRESS<br>Wallet address<br>9t7t3xLTUeGLS5qNS1M8n4HiX41nfsG6WC5z19CgMdU<br>PIN |

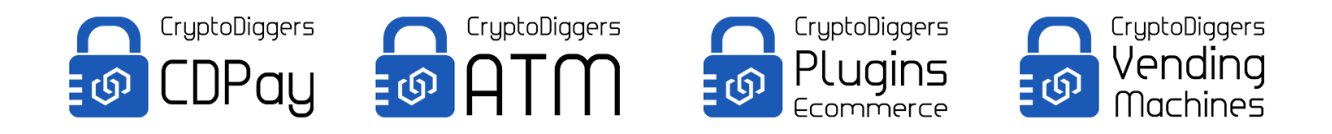

### Vytvorenie účtovníckeho účtu

Pre firmy požadujúce vytvárať fakturačné dodatky manuálne je nutné vytvoriť pre pracovníka účtovného oddelenia účet s limitovanými oprávneniami s následovnými údajmi vrátane jeho emailu. Na tento zadaný email mu budú následovne odosielané PDF dokumenty fakturačných dodatkov. Účtovník bude mať možnosť prihlasovať sa do portálu CDPAY s jeho vlastným účtom a vytvárať fakturačné dodatky manuálne.

| Uperbologopers   User   Maintain user   Edit user   Wallets for   Settings   Cashiers/Accountant   Wallet settings   Payment iframe language   Bank details   My user name   Email   Email <b>What does it mean additional users of support your business. This users are able to log to this front end with limited access rights, based on assigned role.     <b>Why AND WHEN Should I CREATE ADDITONAL USERS ? You should create additional users when you want to enable access to your employee     <b>e.to allow to use the POS functionality. This users does not have acces to your     <b>why</b></b></b></b>                                         |
|----------------------------------------------------------------------------------------------------|
| Maintain user       Edit user       Wallets for       Settings         Cashiers/Accountant       Wallet settings       Wallet settings         Vallet settings       Our system allow you to create additional users to support your business. This users are able to login to this front end with limitted access rights, based on assigned role.         Bank details       WHY AND WHEN SHOULD I CREATE ADDITONAL USERS ?         You should create additional users when you want to enable access to your employee e.g. to allow to use the POS functionality. This users does not have acces to your sensitive data as apikey, wallet address, etc.      |
| Cashiers/Accountant       Wallet settings       What does it mean additional users ?         CREATE CASHIER / ACCOUNTANT USER       Payment iframe language       Our system allow you to create additional users to support your business. This users are able to login to this front end with limitted access rights, based on assigned role.         Username       Bank details         my user name       Add callback         Email       Edit callback         e.g. to allow to use the POS functionality. This users does not have acces to your sensitive data as apikey, wallet address, etc.                                                        |
| Walkt settings         What does it mean additional users ?           Username         Payment iframe language<br>Bank details         Our system allow you to create additional users to support your business. This users<br>are able to login to this front end with limitted access rights, based on assigned role.           My user name         Add callback         WY AND WHEN SHOULD I CREATE ADDITONAL USERS ?           You should create additional users when you want to enable access to your employee<br>e.g. to allow to use the POS functionality. This users does not have acces to your<br>sensitive data as apikey, wallet address, etc. |
| CREATE CASHIER / ACCOUNTANT USER     Payment iframe language     Our system allow you to create additional users to support your business. This users are able to login to this front end with limitted access rights, based on assigned role.       Username     Bank details     WHY AND WHEN SHOULD I CREATE ADDITONAL USERS ?       My user name     Add callback     You should create additional users when you want to enable access to your employee       Email     Edit callback     e.g. to allow to use the POS functionality. This users does not have acces to your sensitive data as apikey, wallet address, etc.                               |
| Username     Bank details       my user name     Add callback       Email     Edit callback       e.g. to allow to use the POS functionality. This users does not have access to your employee       e.g. to allow to use the POS functionality. This users does not have access to your                                                                                                    |
| My user name     Add callback     WHY AND WHEN SHOULD I CREATE ADDITIONAL USERS ?       Fmail     Edit callback     e.g. to allow to use the POS functionality. This users does not have access to your sensitive data as apikey, wallet address, etc.                                                                                                    |
| Email         You should create additional users when you want to enable access to your employee           Email         Edit callback         e.g. to allow to use the POS functionality. This users does not have access to your           Barroug callback         sensitive data as apikey, wallet address, etc.                                                                                                    |
| Email eg, to allow to use the POS functionality. This users does not have acces to your sensitive data as apikey, wallet address, etc.                                                                                                    |
|                                                                                                    |
| mail@example.com                                                                                                    |
| Password                                                                                                    |
| eg. X8df190EO • Teller: users with this role will have access only to the transaction list and POS                                                                                                    |
| option.     Teller POS only: users with this role will have access only to the POS option in                                                                                                    |
| Confirm password transaction menu.                                                                                                    |
| eg. X8df190EO                                                                                                    |
| Access role Remark: Please be aware that this users will not have two-stage authentication                                                                                                    |
| Accountant   enabled as they are not able to change any settings for your account.                                                                                                    |
| PIN                                                                                                    |
| eg. X8dfl90EO                                                                                                    |
|                                                                                                    |
| Create                                                                                                    |
|                                                                                                    |
|                                                                                                    |

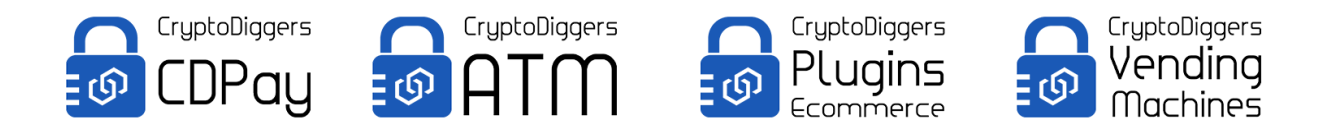

# Login s účtovníckym účtom

Po vytvorení účtu sa bude možné okamžite s daným účtom prihlásiť a začať vytvárať fakturačné dodatky.

| CDPay                                                |           | ŀ                              | HOME PAY MODULES ~ ABOUT ~ 🛔 |
|------------------------------------------------------|-----------|--------------------------------|------------------------------|
| 'M A RETURNING CUSTOMER                              |           | REGISTER AN ACCOUNT            |                              |
| Jsername                                             |           | Username                       |                              |
| kalboni                                              |           | my user name                   |                              |
| Password (Lost Pa                                    | assword?) | E-mail Address                 |                              |
| •••••                                                |           | mail@example.com               |                              |
| Calculate formula and enter answer below: $16 + 1 =$ |           | Password                       | Re-enter Password            |
| 17                                                   | C         | eg. X8df!90EO                  | eg. X8df!90EO                |
|                                                      | Login     | PIN                            |                              |
| -                                                    |           | eg. 1234                       |                              |
|                                                      |           | Calculate formula and enter an | swer below: 3 + 24 =         |
|                                                      |           |                                | 0                            |

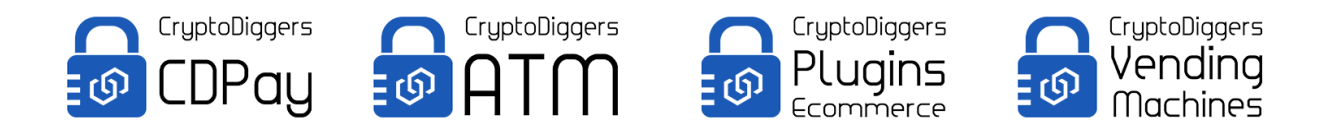

### Manuálne vytvorenie fakturačného dodatku účtovníkom

Manuálne vytvorenie fakturačného dodatku pozostáva z Vášho čísla objednávky / čísla faktúry / variabilného symbolu, sumy vo FIAT mene (napr. EUR), FIAT meny v ktorej účtujete vo firme (na výber sú EUR, USD, GBP, JPY, CNY, AUD, CAD, AED, CZK, PLZ, VND, CHF, NOK) a expirácie faktúry resp. linky, ktorú uchováva QR kód. Po tomto dátume nebude možné faktúru cez CDPAY zaplatiť. Nastaviť si ju možte podľa vlastných potrieb.

| Actual exchange rates: 3530.4 (EUR/BTC)28.77 (EUR/LTC)76.601 (EUR/DASH)57.532 (EUR/ZEC)47.08 (EUR/XMR)                                                                                                    |      |           |                |               |         |            |  |
|----------------------------------------------------------------------------------------------------|------|-----------|----------------|---------------|---------|------------|--|
| CTUPEODIGGERS<br>CDPay                                                                                                    | HOME | EXCHANGE~ | INVOICES ~     | PAY MODULES ~ | ABOUT ~ | 🛔 SIGN OUT |  |
|                                                                                                    |      |           | Create invoice |               |         |            |  |
| CREATE INVOICE<br>Order ID (variable symbol)                                                                                                    |      |           |                |               |         |            |  |
| Amount in FIAT currency/e g 10 50)                                                                                                    |      |           |                |               |         |            |  |
| Choose invoice fiat currency                                                                                                    |      |           |                |               |         |            |  |
| EUR The second second s |      |           |                |               |         |            |  |
| Create invoice                                                                                                    |      |           |                |               |         |            |  |
|                                                                                                    |      |           |                |               |         |            |  |

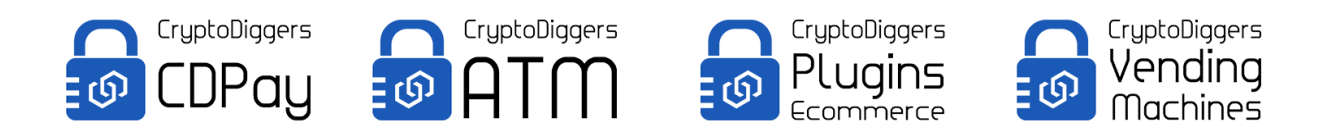

#### Email s prílohou fakturačného dodatku

Po manuálnom vytvorení fakturačného dodatku obdrží účtovník následovný email s PDF prílohou, ktorý môžete priložiť alebo preposlať svojmu klientovi.

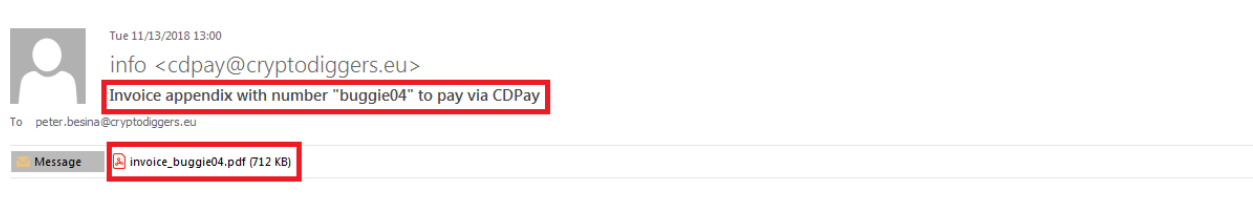

#### Dear kalboni,

This email contains the invoice appendix attachment to allow your customers to pay via CDPay system with cryptocurrencies.

This email is generated automatically, please do not reply to it. If you need support, please contact us via contact form on our page or helpdesk https://cryptodiggers.freshdesk.com

Your CryptoDiggers team

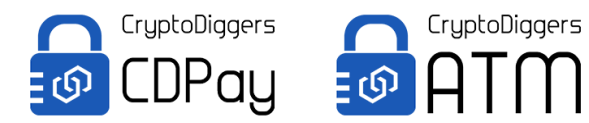

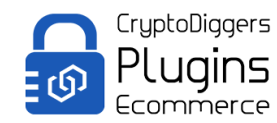

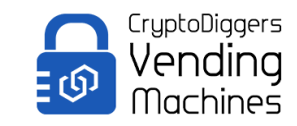

### Obsah PDF prílohy

QR kód umožňuje Vášmu koncovému použivateľovi pristúpiť k platbe vtedy, kedy mu je to najvýhodnejšie počas platnosti faktúry, ktorú zadafinujete vo volaní. Obrázok je ukážka a pochádza z manuálne vytvorenej faktúry do PDF súboru a emailu účtovníka.

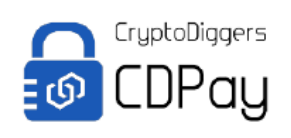

Invoice appendix (valid until 2018-11-30)

Litecoin

buggie04

Bitcoin

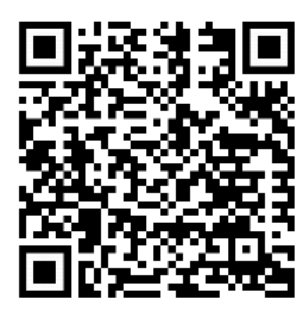

#### Monero

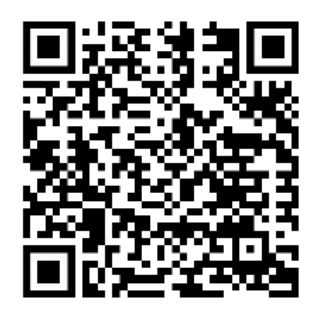

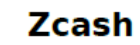

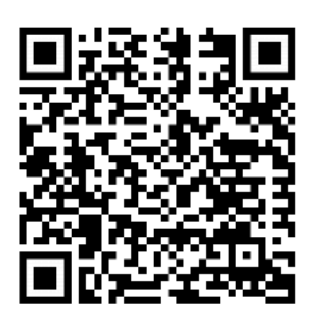

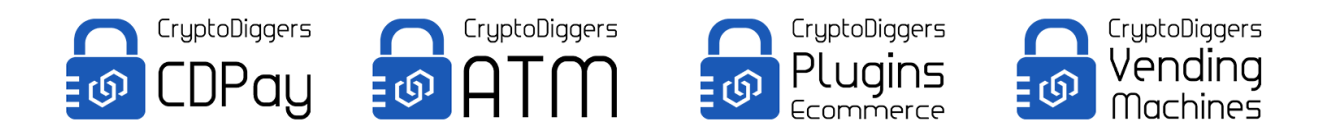

Následne ho linka navedie k stránke so samotnou platbou vo zvolenej kryptomene.

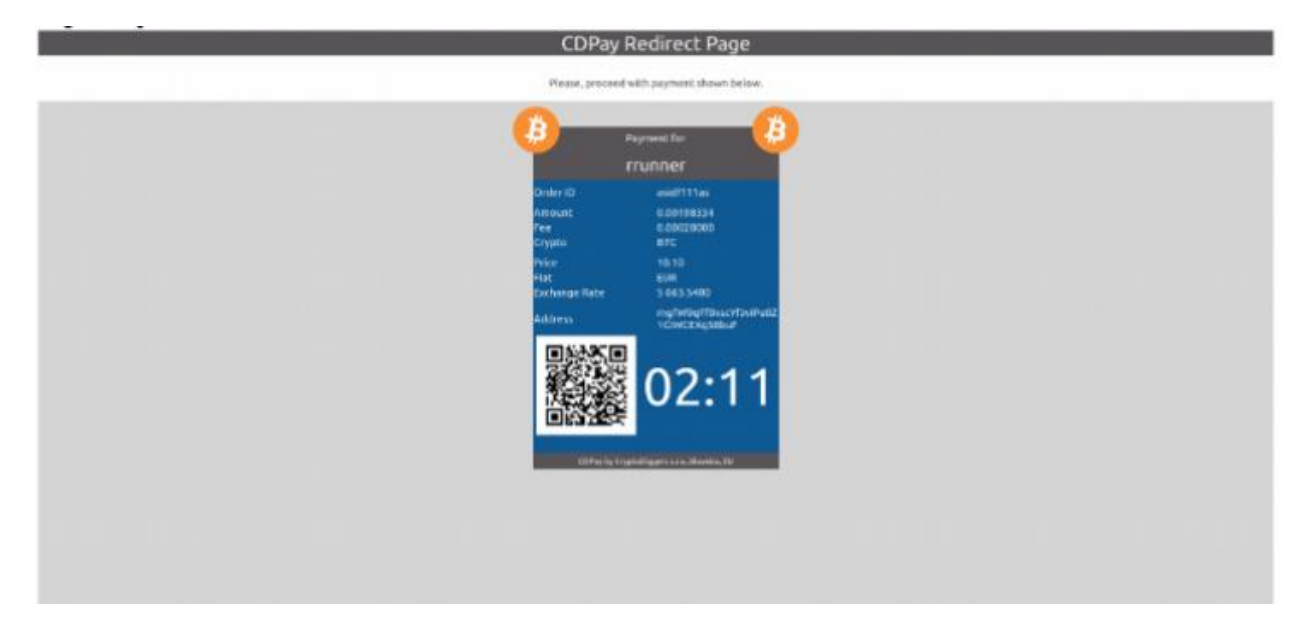

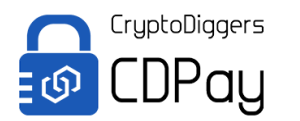

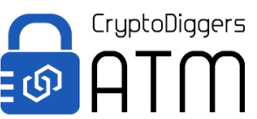

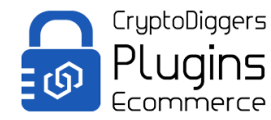

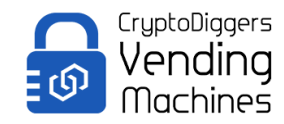

#### **CDPAY** prostredia

Test: <u>https://www.cryptodiggerstest.eu/api/</u>

Live: <a href="https://www.cdpay.eu/">https://www.cdpay.eu/</a>

#### Pre REST API volanie musia byť parametre volané presne v tomto poradí:

invoice.php
?a=create\_invoice
&order\_id=TestovaciOrder8
&currency=1
&amount=10.25
&valid\_date=2018-11-30
&api-sign
=ejZ38gAtuZh2AK%2Bdch1GQhBfFiBuXEKToeB5%2FJHOzGLUxojrHyNcRDsSSEmMfhb6OOyN4UJRiDqQYF
AMExFcNg%3D%3D

#### Príklad ako pripraviť podpis:

\$apikey='Vaše API key';

\$seckey='Váš SecKey';

\$inputs["order\_id"]= TestovaciOrder8';

\$inputs["amount"]=10.25;

\$inputs["currency"]=1;

\$inputs["api-key"]=\$apikey;

\$inputs["timestamp"] = time();

\$nonce = explode(' ', microtime());

\$inputs['nonce'] = \$nonce[1] . str\_pad(substr(\$nonce[0], 2, 6), 6, '0');

\$sign = base64\_encode(hash\_hmac('sha512', CDPAY\_TEST\_WEB .'?'. http\_build\_query(\$inputs,

", '&'), \$seckey, true));

\$inputs["api-sign"]=\$sign;

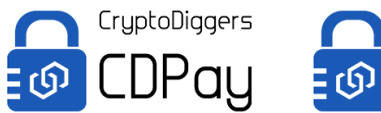

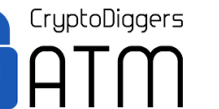

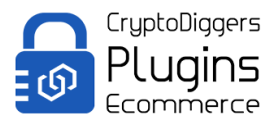

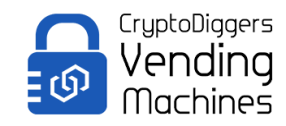

# PHP príklad

1. Podmienkou je PHP na serverovej strane.

2. Stiahnuť PHP knižnicu zo stránky CDPAY: https://www.cdpay.eu/client/cdpay\_v2\_class\_php.tar.gz

- 3. V kóde pridať "require\_once '<cesta ku knižnici>/cdpay2.php'"
- 4. Iniciovať triedu: "\$cdp=new cdpay(\$apiKey,\$apiSecret,true);",
- a. \$apikey je Váš api klúč zo stránky cdpay
- b. \$ apiSecret je Váš tajný klúč zo stránky cdpay

c. True – ak chcete pristupovať na testovaciu veziu https://www.cryptodiggerstest.eu/api , False – ak budete pristupovať na živú verziu https://www.cdpay.eu/

 5. Následne je potrebné zavolať triedu nasledovným spôsobom: \$tmp=\$cdpay->requestCDPay(array('method'=>'create\_invoice'), array('order\_id'=>'TestovaciOrder8','currency'=>1,'amount'=>10.25,'valid\_date'=>'2018-11-30'));
 Parametre treba meniť len v druhom poli.

- a. order\_id Číslo faktúry alebo variabilný symbol
- b. currency je číslo meny 1=EUR, 2=USD
- c. amount je suma, desatinne miesto je oddelene "."
- d. valid\_date dátum splatnosti, po tomto dátume nebude možne uhradiť platbu na našej bráne

Všetky odpovede z našej brány sú vrátené ako JSON reťazec.

V prípade správnej odpovede sa zobrazí nasledujúca správa

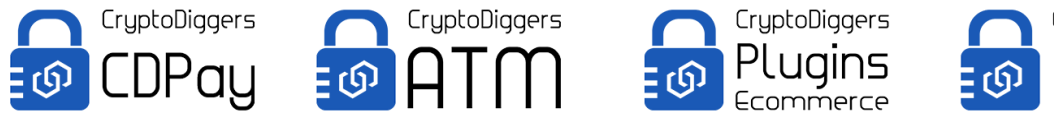

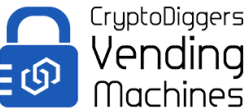

| <pre>/var/www/cryptodiggers.eu/api/cdpay2.php:223:<br/>array (size=3)<br/>'paymetrs! =&gt;<br/>array (size=5)<br/>'boash' =&gt;<br/>array (size=4)<br/>'ID1 =&gt; is= 24</pre>                                                                                                    |              |
|----------------------------------------------------------------------------------------------------|--------------|
| <pre>'ourrency_name' &gt;&gt; string 'BCEH' (length=3) 'ourrency_text' &gt;&gt; string 'bcash' (length=5) 'payment_link' &gt;&gt; string 'https://www.cryptodiggerstest.eu/api/invoice.php?invoiceuid=EAB4409BEE4AlA90328C488EF1DD24A7C29AD128&amp;crypto_id=24' 'bitcoin' =&gt; array (size=4)</pre>                                                             | (length=113) |
| <pre>'ID' =&gt; int 6 'ourrency_name' =&gt; string 'BTC' (length=3) 'ourrency_text' =&gt; string 'bitcoin' (length=7) 'payment_link' =&gt; string 'bitcoin' (length=7) 'payment_link' =&gt; string 'https://www.cryptodiggerstest.eu/api/invoice.php?invoiceuid=EAB4409BEE4AlA90328C488EFIDD24A7C29AD128&amp;crypto_id=6' 'litecoin' =&gt; array (size=4) o</pre> | (length=112) |
| 'lD'=> int 8<br>'currency mme' => string 'LTC' (length=3)<br>'currency text'=> string 'ltteoin' (length=8)<br>'payment_ink'=> string 'https://www.cryptodiggerstest.eu/api/invoice.php?invoiceuid=EAB4409BEE4AlA90328C488EF1DD24A7C29AD1284crypto_id=8'<br>'monero'=><br>'monero'=><br>array (size=4)_                                                            | (length=112) |
| <pre>'ID' =&gt; int 20 'ourrency_name' =&gt; string 'XMR' (length=3) 'ourrency_text' =&gt; string 'monero' (length=6) 'payment_link' =&gt; string 'https://www.cryptodiggerstest.eu/api/invoice.php?invoiceuid=EAB4409BEE4A1A90328C488EFIDD24A7C29AD128&amp;crypto_id=20' 'zcash' =&gt; array (size=4)</pre>                                                      | (length=113) |
| <pre>'ID' =&gt; int 21 'ID' =&gt; int 21 'currency_mmet' =&gt; string 'ZEC' (length=3) 'currency_text' =&gt; string 'zcash' (length=5) 'payment_link' =&gt; string 'https://www.cryptodiggerstest.eu/api/invoice.php?invoiceuid=EAB4409BEE4A1A90328C488EFIDD24A7C29AD128&amp;crypto_id=21' 'error_msg' =&gt; string '' (length=0)</pre>                           | (length=113) |

V prípade nesprávnej odpovede sa zobrazí nasledujúca správa:

```
/var/www/cryptodiggers.eu/api/cdpay2.php:223:
array (size=2)
  'error' => int 1
  'error_msg' => string 'Order ID already exists.' (length=24)
```